#### Меры предосторожности

•Не используйте ECG Dongle Full при температурах выше +55°C или ниже +5 °C.

 Не подвергайте устройство чрезмерным механическим нагрузкам: падениям, сжатию, тряске. Не прикладывайте значительных усилий при подключении разъемов – это может их повредить.

•Избегайте воздействия любых жидкостей на ECG Dongle Full.

• Не храните устройство под прямыми солнечными лучами, вблизи кондиционера, обогревателя или других источников тепла, в зоне сильных магнитных полей или источников вибрации.

#### Технические характеристики

• Размер (ДхШхВ): 86 мм x 44 мм x 13 мм.

- •Вес: 26 г.
- Накопитель: отсутствует.
- Питание: от мобильного устройства через USB-разъем.
- •Гарантийный срок: 1 год.

Изготовлено ЗАО «Нордавинд», Россия.

# Просканируйте для загрузки мобильного приложения «ECG Dongle»:

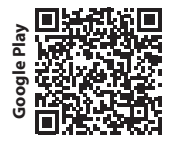

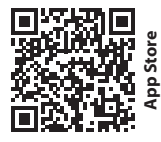

Телефон службы поддержки: 8 800 350-98-92 Сайт: www.cardio-cloud.ru

Изделие не подлежит обязательной сертификации (справка сертификационного органа «ТестСертификация» об отсутствии необходимости обязательной сертификации No723-09/15 от 28.09.2015 г.). Не является изделием медициской техники.

# Кардиофлешка ECG Dongle Full

Устройство ECG Dongle Full позволяет просто и точно получить данные о работе сердца, соответствующие 12 стандартным отведениям, с помощью мобильного приложения и облачного сервиса «КардиоОблако» легко отправить их кардиологу и быстро получить его мнение о состоянии сердечно-сосудистой системы взрослых и детей старше 12 лет.

#### Функциональные возможности

- •Измерение частоты сердечных сокращений и уровня стресса.
- •Отображение работы сердца в режиме реального времени.
- Наличие бесплатного мобильного приложения для Android и iOS.
- Отправка полученных данных на сервис «КардиоОблако» для получения мнения специалиста.

#### Комплектация

•Устройство ECG Dongle Full для регистрации данных о работе сердца.

•Переходник (ОТG-кабель) для подключения к смартфонам и планшетам, оснащенным разъемом micro-USB.\*

•Кабель отведений для соединения электродов с устройством.

## Системные требования для мобильного приложения

• Планшет или смартфон, поддерживающий подключение USB-устройств (стандарт USB OTG).

• Операционная система Android не ниже версии 4.2 или iOS не ниже 9.0. Сохранение данных в PDF доступно для версий Android не ниже 4.4.

 Подключение к сети Интернет для загрузки бесплатного приложения и отправки данных в облачный сервис для получения мнения врача.

•15 Мб оперативной памяти и до 15 Мб памяти для установки приложения.

#### Использование электродов

От того, насколько правильно прикреплены электроды к телу, зависит точность полученных данных.

Для лучшего закрепления электродов рекомендуется предварительно обезжирить кожу в месте установки спиртовой салфеткой. Электроды приобретаются отдельно.

Для подключения к устройствам на базе iOS используйте переходник Apple USB Camera Adapter.

<sup>\*</sup> Переходники для подключения к планиетам и смартфонам, оснащенным разъемами, отличными от USB и micro-USB, в комплект не входят. Способы подключения к ним USB-устройств уточняйте у производителей.

1. При первом использовании загрузите и установите приложение «ECG Dongle» на свое мобильное устройство с официального сервиса Google Play или App Store.

2. Прикрепите электроды к проводам.

### Схема установки электродов

| Конечности:               | Грудные:             |
|---------------------------|----------------------|
|                           | C1 (V1) - красный    |
| L - желтый - левая рука   | C2 (V2) - желтый     |
| R - красный - правая рука | C3 (V3) - зеленый    |
| F - зеленый - левая нога  | C4 (V4) - коричневый |
| N - черный - правая нога  | C5 (V5) - черный     |
|                           | Сб (V6) - фиолетовый |

**3.** Установите электроды на теле в соответствии со схемой, руководствуясь цветовыми обозначениями.

**4.** Подключите провода с электродами к устройству ECG Dongle Full.

5. Подключите прибор к разъему мобильного устройства с помощью ОТG-кабеля или непосредственно в разъем USB, если он есть.

**ВНИМАНИЕ!** Не допускается подключение устройства к персональному компьютеру и другой аппаратуре, подключенной к электрической сети переменного тока, в том числе через зарядное устройство!

**6.** Если мобильное приложение «ECG Dongle» не запустилось автоматически, запустите его.

7. Примите удобное положение, расслабьтесь, дождитесь стабилизации изолинии сигнала на экране (сигналы колеблются относительно соответствующих им горизонтальных линий, не «скачут» и не «плавают» по экрану).

| (  | $\bigcirc$   | 0 |
|----|--------------|---|
|    |              |   |
|    |              |   |
|    |              |   |
| An | $\mathbf{t}$ | m |
|    |              |   |
| An | t            | h |
|    |              |   |
| ê  |              | - |

Проверьте отсутствие контакта тела с электроприборами, работающими от сети. Желательно проводить измерения на максимальном удалении от работающих мощных источников электромагнитного поля: пылесоса, холодильника, телевизора, ЭЛТ-монитора, СВЧ-печи и другой бытовой техники.

8. Нажмите на кнопку «Начать запись».

9. Через 30 секунд и более (до 10 минут) можно завершить запись и отправить полученные данные врачу в облачный сервис, следуя указаниям мобильного приложения.

Услуга анализа является платной. Стоимость услуги и способы оплаты указаны в приложении. Результатом является развернутое мнение специалиста о состоянии сердечно-сосудистой системы, которое высылается на электронный адрес, указанный в анкете при отправке данных.

**10.** Результат исследования можно сохранить в формате PDF (доступно для версии Android не ниже 4.4), чтобы показать своему лечащему врачу и хранить в личном архиве.